## Adding Students to Special Access in a Quiz on D2L

1. Click to edit the quiz that requires extra time.

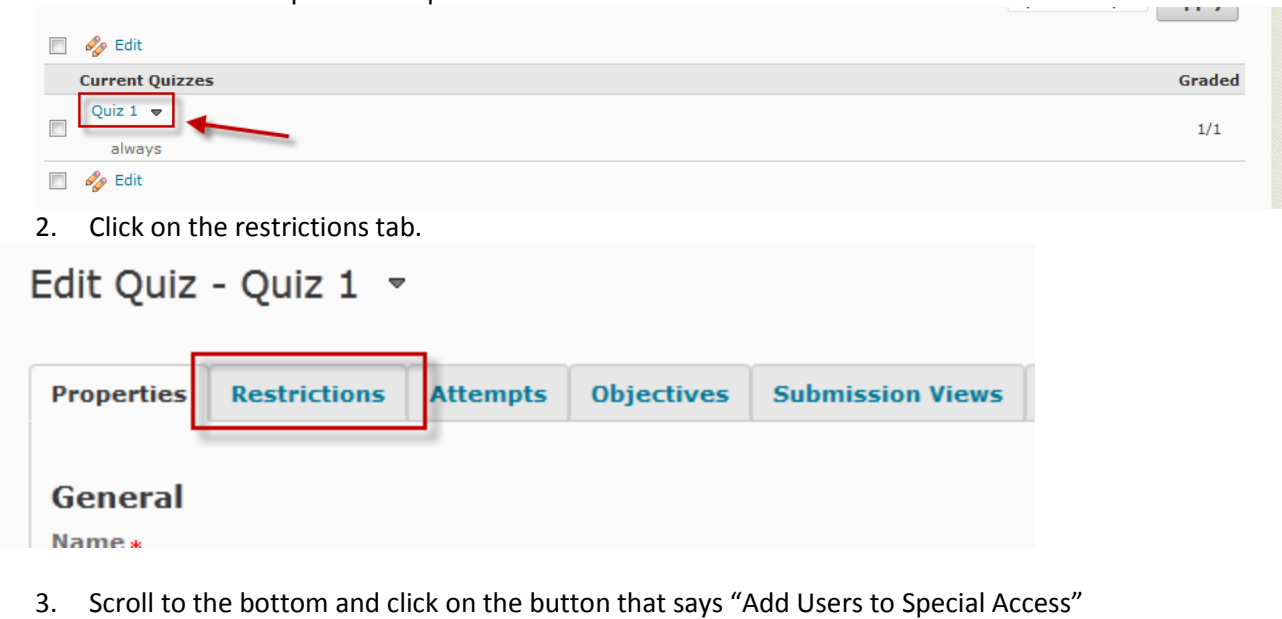

- Advanced Availability Advanced Availability Allow selected users special access to this quiz Allow only users with special access to see this quiz Add Users to Special Access
- 4. Set the new parameters for this student.
- 5. Select the student from the list near the bottom and click Save.

You student will now have special access to the quiz.